## How to book therapy on Clearhead

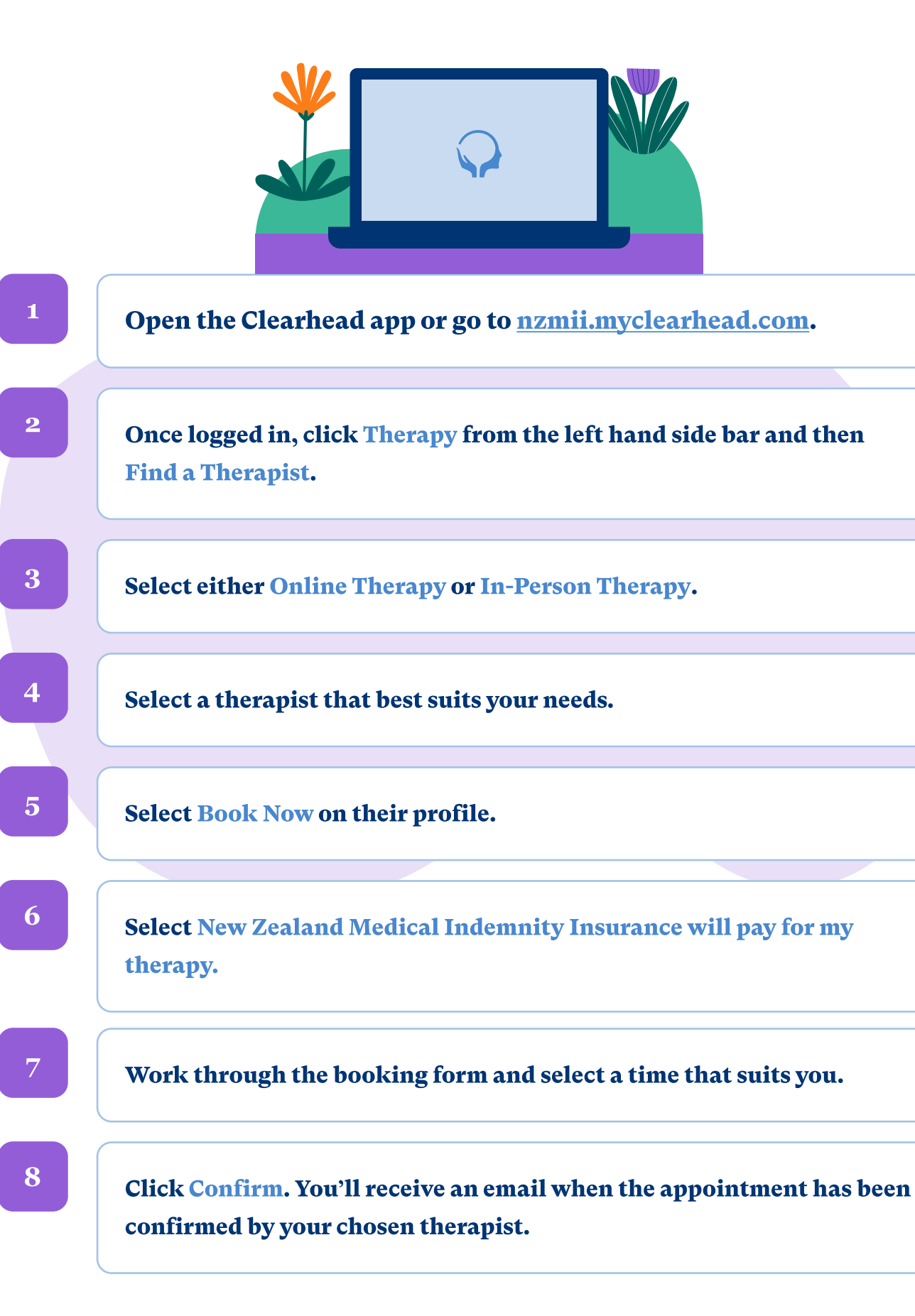

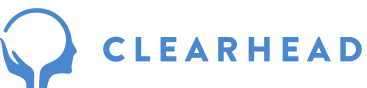